## Recurring Cycle Code Setup

Last Modified on 05/24/2022 3:50 pm EDT

Recurring Cycle Codes are used in conjunction with the Recurring Billing module located within the *Posting Menu*. If a Recurring Billing is applied to a customer, the Cycle Code is attached to the account in the Billing Customer List.

- On the Recurring Cycle Code Maint window, select Create to enter a Recurring Cycle Code. To change a Recurring Cycle Code, select the code and make any necessary changes.
- 2. Enter the Division for the Recurring Cycle Code.

| Division | Cycle Code | Description | ^ |
|----------|------------|-------------|---|
| 1        | 1          | MONTHLY     |   |
|          |            |             | - |

- 3. In the *Cycle Code* field, enter a unique identifier for the Recurring Cycle Code. The Recurring Cycle Code can be up to two numeric characters.
- 4. Enter a *Description* of the Recurring Cycle Code.
- 5. Select Save.